# Clone de HD

## https://youtu.be/CDcc0pgMNF0

Este tutorial se dedica a clonagem de HD's. Clonar HD, neste caso, consiste em fazer uma cópia exata do HD em questão, guardá-la em alguma mídia de armazenamento para fazer a recuperação deste disco quando necessário.

Em outras palavras, teremos um arquivo que, quando feito a recuperação, nos deixará com o computador EXATMENTE como estava quando a imagem foi criada... Se deixamos algum arquivo em alguma pasta, programas instalados, configurações de sistema ou de aplicativos, drivers e etc... ABSOLUTAMENTE TUDO o que tínhamos no ato da criação da imagem, teremos quando recuperamos a mesma.

**PARTE IMPORTANTE:** Esta imagem só servirá para o mesmo grupo de hardware ao qual foi usado para cria-la... (Pode até funcionar de um computador para outro, desde que os drivers sejam reconhecidos pelo Windows... Mas para uma "instalação" e "experiência" "limpa", é melhor ater-se a fazer uma imagem para cada computador desejado, assim evitamos incompatibilidade de hardware e outros problemas...

### **MATERIAIS NECESSARIOS:**

- Pendrive 4Gb ou maior;
- Um HD, ou Pendrive de grande capacidade (o espaço disponível nesta unidade de armazenamento tem que ser do tamanho ou maior que o tamanho ocupado em disco da partição ou HD que deseja fazer a imagem. Exemplo: se quer fazer a imagem da unidade C:/ do Windows [partição do Windows] e ela ocupa 50Gb no disco, é necessário um HD ou pendrive de 64Gb ou maior)
- Imagem do utilitário usado: WinPe 10-8 Sergei Strelec - <u>http://sergeistrelec.ru/winpe 10 8/150-winpe-10-8-sergei-strelec-x86-x64-native- x86-20180920-english-version.html (Site Sergei Strelec - <u>http://sergeistrelec.ru/</u> para mais informações).
  </u>
- Realizar procedimento para que a imagem do utilitário esteja bootável em um CD/DVD ou pendrive (vide <u>https://youtu.be/qY1-Z3PRRXE</u>).

DICA: Verifique qual é a versão do seu sistema operacional (32 ou 64 Bits).

Como descobrir? [Serve para Windows 7 e 10]

1. Clique no Explorer (Abra qualquer pasta)

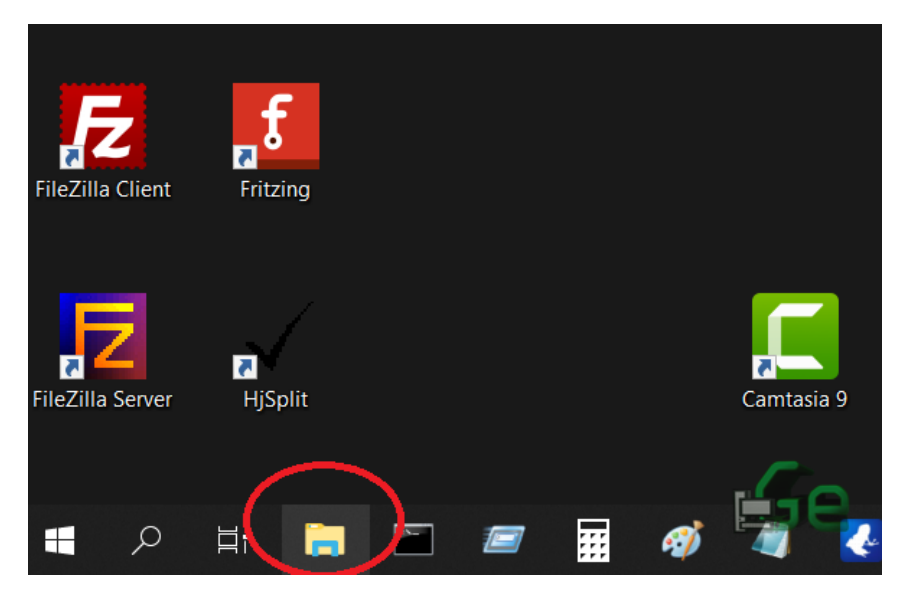

2. Clique com o BOTÃO DIREITO do mouse em <u>MEU COMPUTADOR</u> Clique em <u>PROPRIEDADES</u>

| > 🝊 OneDrive                                                                                                    | 1                                                                                                    |  |
|----------------------------------------------------------------------------------------------------|----------------------------------------------------------------------------------------------------|--|
| < 🗢 Este Compu                                                                                                    | Recoher                                                                                                    |  |
| <ul> <li>Area de fr</li> <li>Area de fr</li> <li>Document</li> <li>Download</li> <li>Imagens</li> <li>Músicas</li> <li>Objetos 3I</li> <li>Vídeos</li> <li>Acer (C:)</li> </ul> | Gerenciar<br>Desafixar de Iniciar<br>Mapear unidade de rede<br>Abrir em nova janela<br>Fixar no Acesso rápido<br>Desconectar unidade de rede<br>Adicionar um local de rede |  |
| > 🥪 Data (D:)                                                                                                    | Excluir <b>2</b><br>Renomen                                                                                                    |  |
|                                                                                                    | Propriedades                                                                                                    |  |
| 1 item IIIIIIIIIIIIIIIIIIIIIIIIIIIIIIIIIIII                                                                                                    |                                                                                                    |  |

3. A informação já está disponível ...Olhe com atenção a janela que foi aberta!

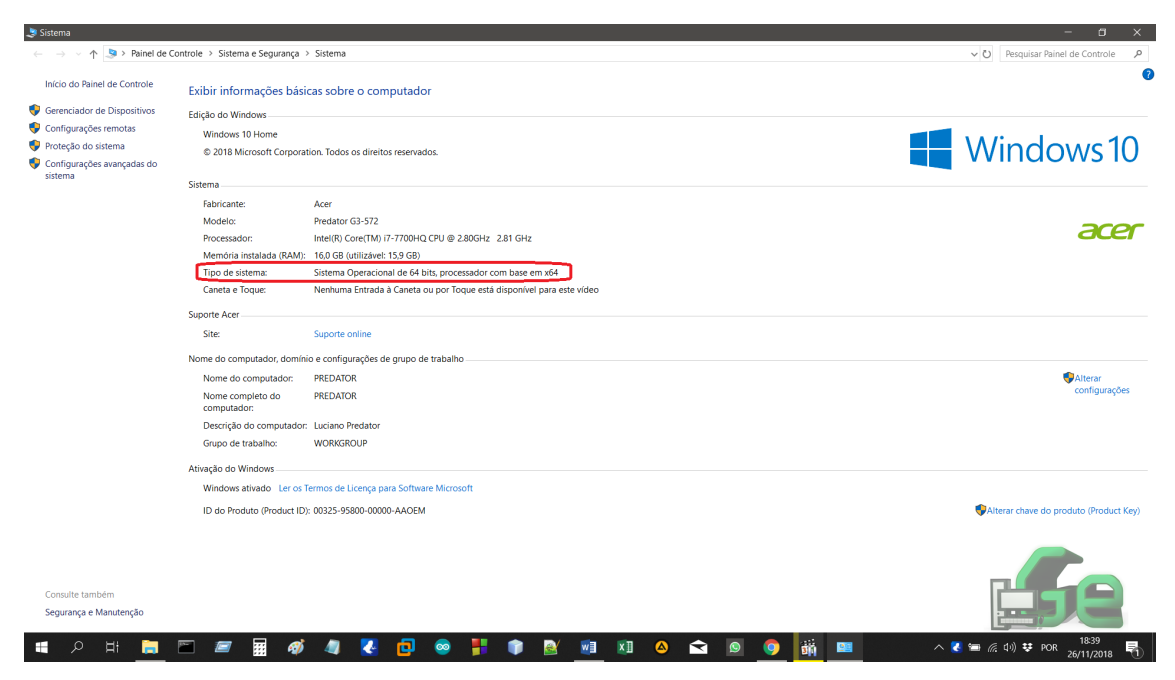

Agora que já temos nosso material preparado, já sabemos em que consiste o procedimento, e já temos a informação necessária, podemos prosseguir.

Após realizado o procedimento com a pendrive e a imagem do utilitário, com a pendrive inserida, bootar a pendrive [se não saber fazer isto, clique aqui para ler o tutorial sobre pendrive bootável e configuração de BIOS: <u>https://youtu.be/qY1-Z3PRRXE</u> ] já com o HD <u>onde será salvo a imagem conectado</u> e selecionar a opção:

 Boot USB Sergei Strelec Win10 (x86 OU x64 -> [AQUI VOCÊ DEVE ESCOLHER A VERSÃO DO SEU SISTEMA OPERACIONAL])

A partir deste momento o utilitário irá inicializar e isto pode demorar um tempinho...

Selecionar o programa Acronis True Image 2019

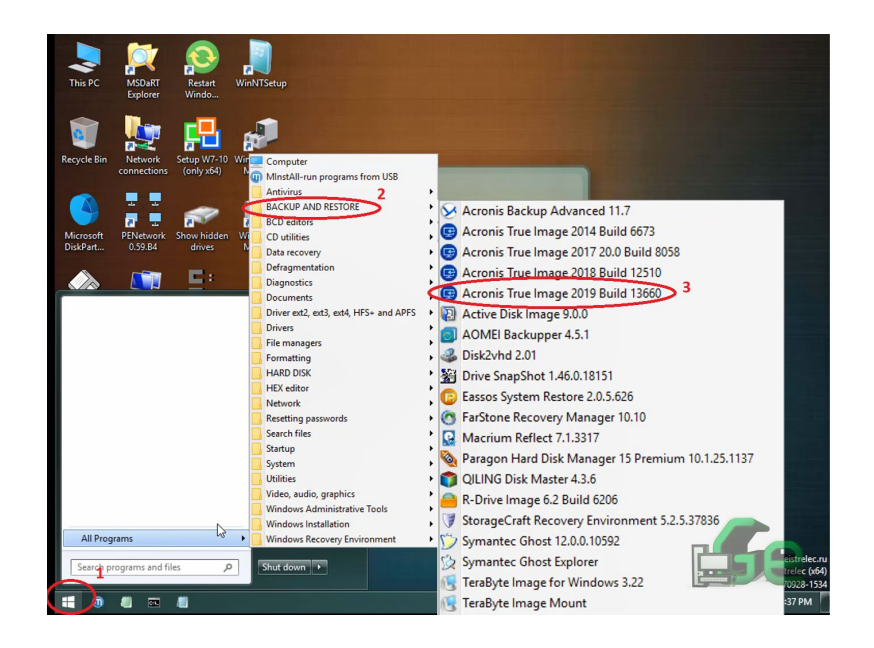

Neste programa, iremos fazer tanto o Backup (criação da imagem) quanto o restore. Começaremos pela criação da imagem:

#### Selecione: BACK UP

| Acronis True Image 2019         |                                                               | - 🗆 X |
|---------------------------------|---------------------------------------------------------------|-------|
| 😋 😳 - 🕤 Backup - 🚽 Recovery - 🕺 | Tools & Utilities 🔻 🛛 👋 Search                                | ۶ 🤉 🗸 |
| Home                            | Welcome to Acronis True Image                                 |       |
| Backup                          | What would you like to do?                                    |       |
| Recovery                        | Back Up<br>My Disks   Files & Folders                         |       |
| Log                             | My Disks   Files & Folders                                    |       |
| Tools & Utilities               | Local volumes letters may be different from those in Windows. |       |
|                                 | ß                                                             |       |
|                                 |                                                               | 52    |

Logo em seguida: DISK AND PARTITION BACKUP

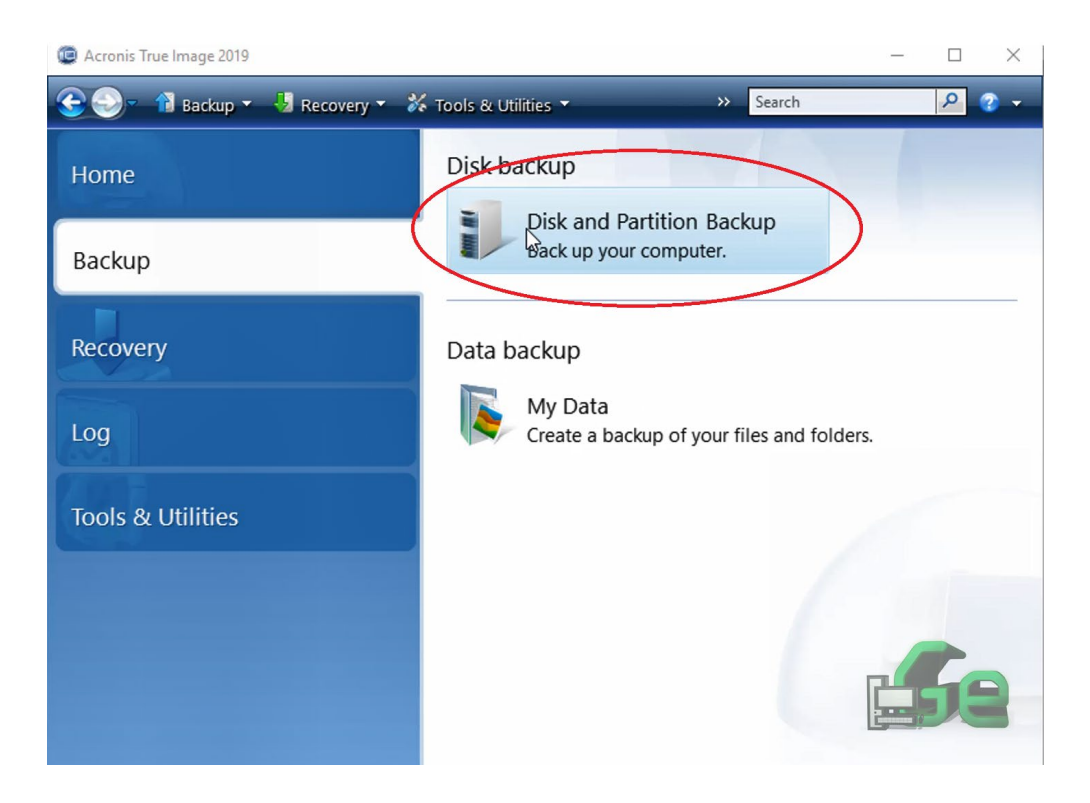

Em seguida teremos que selecionar o HD ou PARTIÇÃO que queremos fazer o backup:

| 😔 Backup Wizard   |                                                |             |          |                  |
|-------------------|------------------------------------------------|-------------|----------|------------------|
| Required steps:   | Partitions to back up                          |             |          |                  |
| 🕏 What to back up |                                                |             |          |                  |
| Archive location  |                                                |             |          | 🔮 Choose Columns |
| Finish            | Partition<br>Disk 1                            | Flags       | Capacity | Used Space Type  |
|                   | VIII NTFS (Windows) (C:)                       | Pri         | 39.51 GB | 28.18 GB NTFS    |
|                   | 🔽 📄 NTFS (Reservado pelo Sistema) (D:)         | Pri,Act.    | 500 MB   | 30.81 MB NTFS    |
|                   |                                                | 1           |          |                  |
|                   |                                                |             |          |                  |
|                   |                                                |             |          |                  |
|                   |                                                |             |          |                  |
|                   |                                                |             |          |                  |
|                   | 4                                              |             |          | -                |
|                   |                                                |             |          |                  |
| Optional steps:   | Back up sector-by-sector (requires more store) | rage space) |          |                  |
| Backup mennes     | Back up unallocated space                      |             |          |                  |
| Backup options    | Size to back up: 28.21 GB                      |             |          | 2                |
| 0                 |                                                |             | C        | Next > Cancel    |

Neste ponto temos que saber que:

Se selecionamos todo o HD, ele salvará também as partições de sistema (boot e etc.) bem como partições de dados se por ventura seu HD esteja particionado. Logo é interessante que selecionemos da seguinte maneira:

- Se quer salvar somente a partição do Windows, selecione a mesma (neste caso: NTFS (WINDOWS) (C:));
- Mas se quer salvar também as partições de sistema selecione todas (é interessante quando irá fazer a troca física do HD, assim não é necessário crialas e configura-las para que o boot funcione. E aconselho a não esquecer de DESELECIONAR a partição de dados caso haja alguma)

**LEMBRANDO QUE:** Quando se salva o HD inteiro, ao fazer o restore, o programa particionará o disco da mesma maneira que ele se encontrava quando a imagem foi feita, logo se for fazer o upgrade de um HD, por exemplo, será necessário tratar as partições depois de recuperadas [adicionar o espaço restante]. Além do mais, se existir uma partição de dados neste mesmo HD, e somente a mesma não for selecionada, ela será apagada, pois o programa ao particionar de acordo com a imagem, excluirá tudo o que se encontra no disco.

**DICA:** Se a intenção é só fazer backup, selecione somente a partição do Windows, sem nenhuma partição de sistema, pois provavelmente não será necessário quando precisar recupera-la.

| Backup Wizard     |                                                                                        |                |
|-------------------|----------------------------------------------------------------------------------------|----------------|
|                   |                                                                                        |                |
| Required steps:   | Target backup archive                                                                  |                |
| V What to back up | larget selection                                                                       |                |
| Archive location  | Create new backup archive                                                              |                |
| Finish            |                                                                                        |                |
|                   | Add to existing backup archive                                                         |                |
|                   | Select an existing archive to update:                                                  |                |
|                   | No archive is selected.                                                                | Select         |
|                   |                                                                                        |                |
| (                 | Backup location:                                                                       |                |
|                   |                                                                                        | Browse         |
|                   | 2                                                                                      | /              |
|                   |                                                                                        |                |
|                   |                                                                                        |                |
|                   |                                                                                        |                |
|                   |                                                                                        |                |
| Openinal steps:   |                                                                                        |                |
| Backup            |                                                                                        |                |
| What to exclude   |                                                                                        |                |
| Bachup metion     | Initial execution of this task will use the full backup method. By default, subsequent | runs will      |
|                   | use the incremental method unless you change it on the backup method step.             |                |
|                   |                                                                                        |                |
|                   | Next >                                                                                 | <u>C</u> ancel |

Agora selecionaremos como e onde iremos salvar a imagem:

Selecionamos para salvar em um novo arquivo de backup e selecionamos o local onde queremos salvar:

| A Browse for Location                                                                                                    | ×                                                                                                    |
|----------------------------------------------------------------------------------------------------|----------------------------------------------------------------------------------------------------|
| 💛 Delete 🛛 📙 Create new folder 📲 Create FTP co                                                                                                    | nnection 🍣 Refresh 🛛 🧣                                                                                                    |
| Desktop     My FTP connections     My FTP connections     My NAS connections     My NAS connections     My NAS connections     Program Files     Program Files     Vindows     SYSTEM     Windows (C:)     Reservado pelo Sistema     Boot (X:)     SRECYCLE.BIN     Program Files | Date         Type         Size           N         11/17/2018         File folder           s         11/17/2018         File folder           s (x86)         11/17/2018         File folder           n         5/3/2018 12:         File folder           11/17/2018         File folder         11/17/2018           y         9/20/2018 1:         File folder |
| Program Files (x86)     ProgramData     File name: X:\teste.tit     Files of type: Backup Archives (*.tib)                                                                                                    | Generate name                                                                                                    |

Neste ponto devemos escolher o lugar onde queremos salvar nossa imagem. Podemos salvar em uma partição do mesmo HD (partição de dados, por exemplo, se couber) ou em um HD externo ou pendrive (lembre-se que temos que ligar o computador e bootar o utilitário com este HD ou pendrive já inserido, como dito acima).

No lado esquerdo selecionamos o drive destino, no lado direito selecionamos a pasta destino, selecionamos o nome do arquivo em FILE NAME (extensão .tib -> o programa completa automaticamente... Ou podemos clicar em GENERATE NAME que o programa selecionará um nome aleatório automaticamente) e selecionamos OK.

|                                                                                     | - 🗆 X                                                                                                    |
|-------------------------------------------------------------------------------------|----------------------------------------------------------------------------------------------------|
| 🕒 Backup Wizard                                                                     |                                                                                                    |
| Required steps:<br>V What to back up<br>Archive location<br><u>Finish</u>           | Target backup archive Target selection Create new backup archive Add to existing backup archive Select an existing archive to update: No archive is selected. Select              |
|                                                                                     | Backup location:<br>X:\teste.tib                                                                                                    |
| Optional steps:<br><u>Backup method</u><br><u>What to exclude</u><br>Backup options | Initial execution of this tack will use the full backup method. Bu default subsequent the will                                                                                    |
| <u>Comments</u>                                                                     | use the incremental method unless you change it on the backup method. by default, subsequent runs will use the incremental method unless you change it on the backup method.step. |

Logo clicamos em NEXT.

E teremos esta página que nos mostra as informações sobre as operações a serem realizadas, então clicamos em PROCEED.

**<u>\*Note que</u>** cada sistema modificará estas informações de acordo com as opções selecionadas durante o processo realizado.

| 🕒 Backup Wizard                      | - <b>D</b> X                                                                                                    |
|--------------------------------------|----------------------------------------------------------------------------------------------------|
| Required steps:<br>V What to back up | Summary                                                                                                    |
| Y Archive location<br>Finish         | fumber of operations: 3                                                                                                    |
|                                      | Hard disk: 1<br>Drive letter: D:<br>File system: NTFS<br>Volume label: Reservado pelo Sistema<br>Size: 500 MB                   |
|                                      | 2. Creating partition image<br>Hard disk: 1<br>Drive letter: C:<br>File system: NTFS<br>Volume label: Windows<br>Size: 39.51 GB |
| $\setminus$                          | 3. Saving partition structure<br>Hard disk: 1                                                                                   |
| Optional steps:                      |                                                                                                    |
| Backup method                        |                                                                                                    |
| What to exclude                      |                                                                                                    |
| Backup options<br>Comments           |                                                                                                    |
| 0                                    | Options Proceed Cancel                                                                                                    |

Quando o procedimento terminar, já pode fechar todos os programas, retirar a pendrive bootável e o HD e reiniciar o sistema. Neste ponto a imagem foi criada.

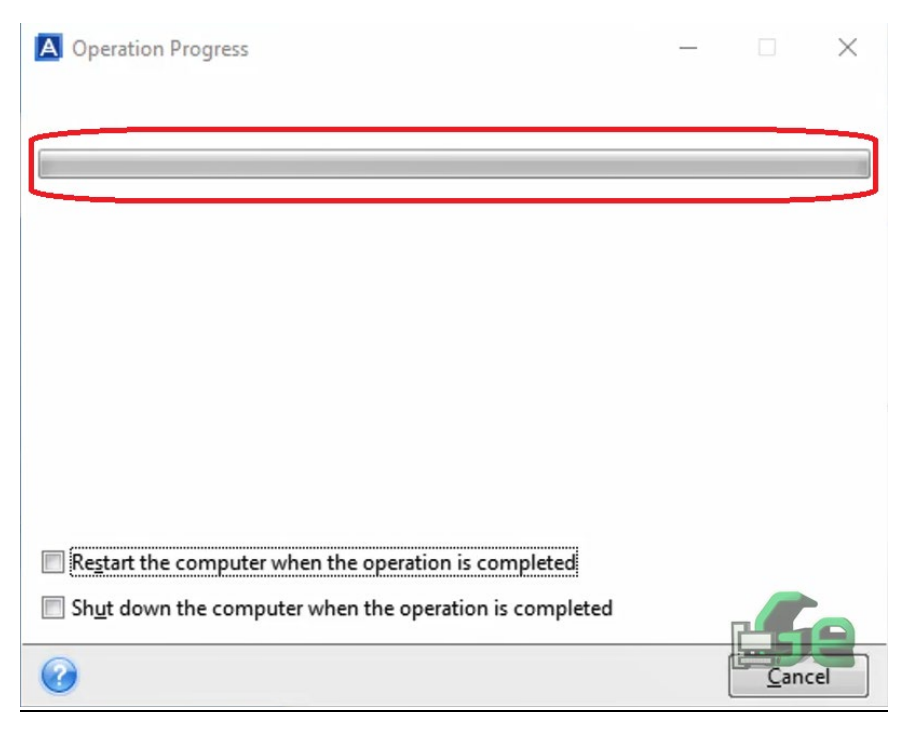

Salve ela com muito carinho em um lugar muito especial....

Agora vamos fazer o restore (recuperar) ...

Repita o processo de boot com a pendrive bootável, o HD ou pendrive onde está salvo o arquivo de backup deve estar conectado antes de ligar o computador (igualmente feito no procedimento de backup). Repita os passos de boot até o momento onde se abre o programa.

| 😰 Acronis True Image 2019       |                                                               | - 🗆 × |
|---------------------------------|---------------------------------------------------------------|-------|
| 😪 🌍 - 👔 Backup 🔹 🧏 Recovery 👻 🏅 | δ Tools & Utilities ▼ → Search                                | P 📀 🔻 |
| Home                            | Welcome to Acronis True Image                                 |       |
| Backup                          | What would you like to do?                                    |       |
| Recovery                        | Back Up<br>My Disks   Files & Folders                         |       |
| Log                             | Recover<br>My Disks   Files & Folders                         |       |
| Tools & Utilities               | Local volumes letters may be different from those in Windows. | Ę     |
|                                 |                                                               | 58    |

Selecione: RECOVER

#### Logo em seguida: BROWSE FOR BACKUP

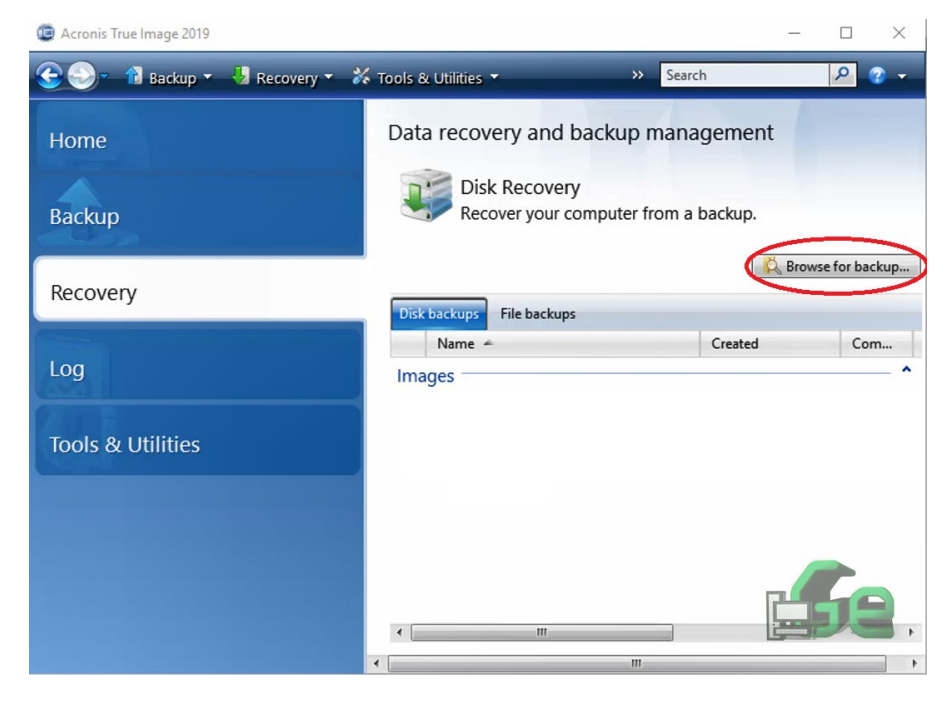

Selecione o arquivo de imagem desejado.

| A Browse for Location                                                                                                    |                                                 |          |                 | $\times$ |
|----------------------------------------------------------------------------------------------------|-------------------------------------------------|----------|-----------------|----------|
| 🔆 Delete 📲 Create new folder 💡                                                                                                    | 🛱 Create FTP connection 🛛 🧟 Edit FTP connection | 🗙 Remove | EFTP connection | Z        |
| <ul> <li>Desktop</li> <li>Acronis Cloud</li> <li>My FTP connections</li> <li>192.168.18.1</li> <li>My NAS connections</li> <li>SYSTEM</li> <li>SYSTEM</li> <li>This PC</li> <li>Wandows (C:)</li> <li>Reservado pelo Sistema</li> <li>QVD Drive (E:) USB_STR</li> <li>Local Disk (F:)</li> <li>Boot (X:)</li> <li>Iteration</li> </ul> | ACRONIS-18-08-18-FINAL_full_b1_s1_v1.tib<br>2   | Date     | T Size<br>File  |          |
| <u>F</u> ile name:<br>Files of <u>t</u> ype: Backup Archives (*.tib)                                                                                                    |                                                 | 3        |                 | .el      |

A imagem selecionada aparecerá, clique com o BOTÃO DIREITO nela e logo em seguida: RECOVER.

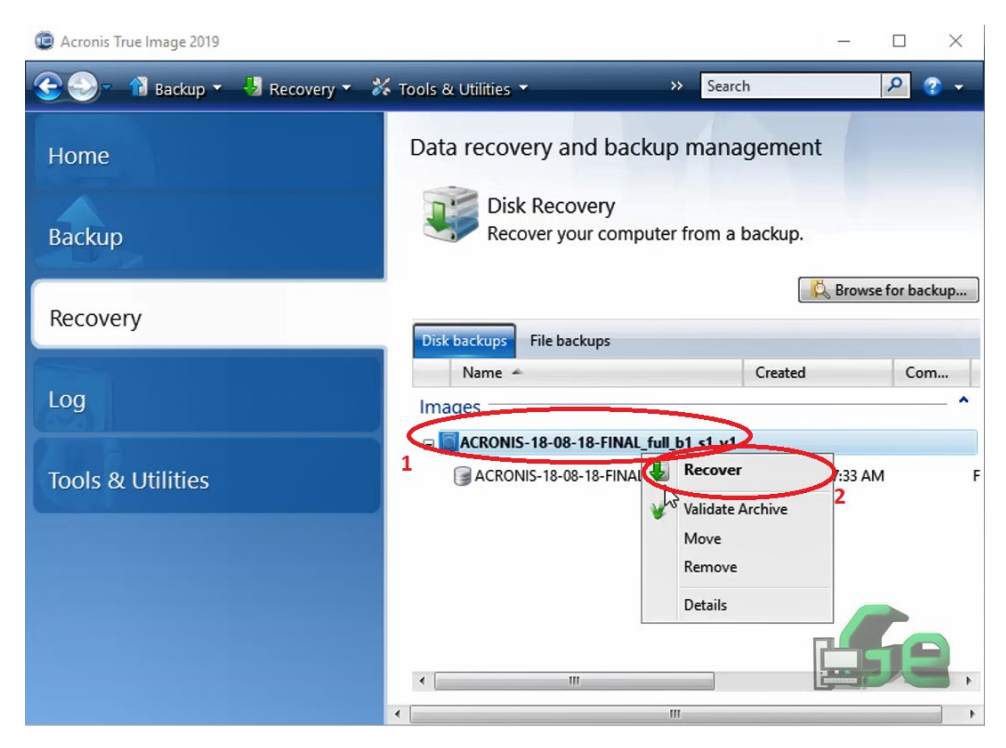

Logo selecione: RECOVER WHOLE DISK AND PARTITION e depois NEXT.

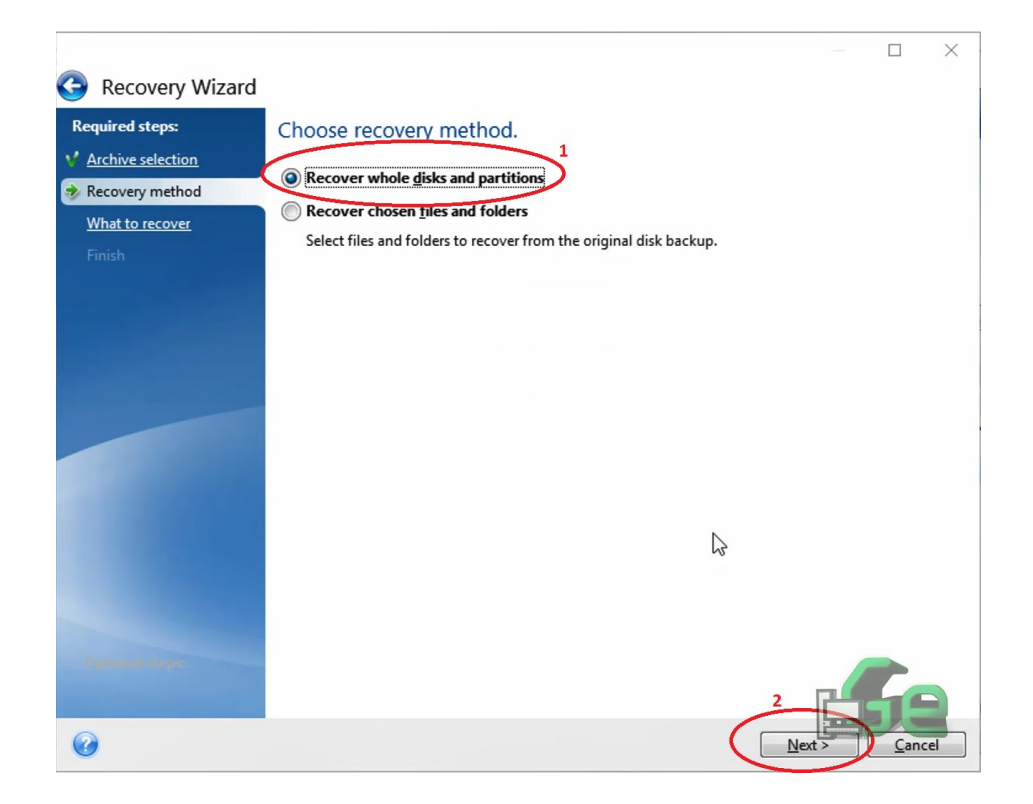

Neste ponto selecione as partições desejadas para recuperar. (Caso tenha feito a imagem de várias partições e quer recuperar somente uma, não há problema).

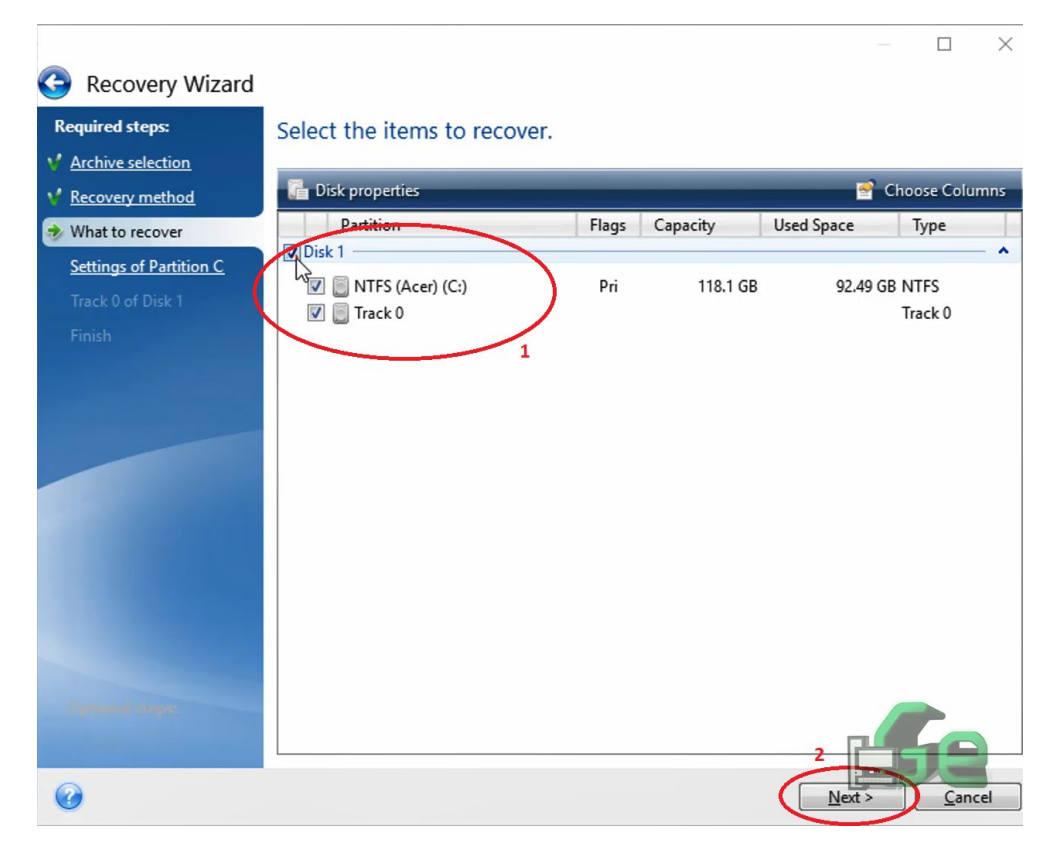

Selecione o HD destino (se está recuperando somente uma partição selecione a partição destino em seguida) em seguida NEXT

|                          |                                                               |            |           | ×        |
|--------------------------|---------------------------------------------------------------|------------|-----------|----------|
| G Recovery Wizard        |                                                               |            |           |          |
| Required steps:          | Select target disk for Track 0 recovery                       |            |           |          |
| Y Archive selection      | Disk properties                                               | 📑 Cho      | oose Colu | umns     |
| Y <u>Recovery method</u> | Drive Capacity Model                                          | Inte       | rface     |          |
| What to recover          | 📓 Disk 1 40 GB VMware, VMware Virtual S 1.0                   | SAS        |           | <u> </u> |
| Finish                   | 45                                                            |            |           |          |
|                          |                                                               |            |           |          |
|                          |                                                               |            |           |          |
|                          |                                                               |            |           |          |
|                          |                                                               |            |           |          |
|                          |                                                               |            |           |          |
|                          |                                                               |            |           |          |
|                          |                                                               |            |           |          |
|                          | Recover disk signature                                        |            | 2         |          |
|                          |                                                               |            |           | -        |
| Optional steps:          | 40 GB D: Windows (C:)<br>39.51 GB NTFS                        |            | -         | /        |
| Options                  | Primary // Logical // Dynamic 🚺 Acronis Secure Zone 🕅 Unalloc | ated // Un | supporte  | :d       |
|                          | 3                                                             |            |           |          |
| U                        | Ne                                                            | xt>        | Canc      | el       |

Em seguida verifique se as informações estão corretas e selecione: PROCEED.

| 🕒 Recovery Wizard   |                                             |
|---------------------|---------------------------------------------|
| Required steps:     | Summary                                     |
| Y Archive selection |                                             |
| V Recovery method   | Operations                                  |
| V What to recover   | Number of operations: 1                     |
| Y Track 0 of Disk 1 | 1. Recovering MBR<br>Hard disk: 1           |
| 🤣 Finish            |                                             |
|                     |                                             |
|                     |                                             |
|                     |                                             |
|                     |                                             |
|                     |                                             |
|                     |                                             |
|                     |                                             |
|                     |                                             |
|                     | N                                           |
|                     | hờ là                                       |
| Optional steps:     |                                             |
| Options             |                                             |
| 0                   | <u>Options</u> <u>Proceed</u> <u>Cancel</u> |

Quando o procedimento terminar, já pode fechar todos os programas, retirar a pendrive bootável e o HD e reiniciar o sistema. Neste ponto a imagem foi recuperada e o sistema está pronto para ser utilizado.